# 评教操作手册

## 学生用户:

一、在浏览器地址栏输入网址: <u>http://210.27.80.210/evaluate/</u>,使用学校"校园信息门户"账号和密码登录系统,登录界面如图 1-1 所示。

| <b>西北农林科</b> 校<br>NORTHWEST A&F UNIV        | 大学<br>ERSITY         | 教育质量评价与督导                              | 系统        |
|---------------------------------------------|----------------------|----------------------------------------|-----------|
|                                             | Kerfflässes en s     |                                        | 5         |
|                                             | 教学评价 教学督导            | 质量监控 下载专栏                              |           |
| 11月 21日 21日 21日 21日 21日 21日 21日 21日 21日 21日 | ₩ 教学评价               |                                        | (>>.mans) |
| 用户卷                                         | > 关于开展2012-2013学年;   | 第一学期学生网上评数的通知 2                        | 012-12-19 |
| 卷 码                                         | 计价中的项目列表             |                                        |           |
|                                             |                      | 当前没有相关评价项目信息                           |           |
| win统计 Access Statistics                     | and part of the      |                                        |           |
| - 单分问量: 8705<br>- 今日访问量: 3601               |                      |                                        |           |
| Copyri                                      | ght圆西北农林科技大学版权所有 201 | 12 All Rights Reserved 陕ICP 条05001586号 |           |

图 1-1 登录界面

二、登录成功后点击"网站管理"(红色标记处)链接,如图图 1-2,进入评价项目。

| 39 用户登录          | ☑ 教学评价                         |
|------------------|--------------------------------|
| 沙得哈什 巴合提,您好   退出 | > 关于开展2012-2013学年第一学期学生网上评教的通知 |
| 网站管理             | • 评价中的项目列表                     |
| ● 参与评价           | 当前没有相关评价项目信息                   |
| Take Evaluations |                                |
| 下载专栏             |                                |

图 1-2 进入评价

三、评价项目根据项目状态分别显示,包括"进行中的项目"和"已结束或 暂停中的项目"。 点击左侧菜单"评价项目",右侧操作区显示如下页面,图1-3。

| 进行中的项目                          | 已结束或暂停中的项目   |      |      |                |            |      |    |
|---------------------------------|--------------|------|------|----------------|------------|------|----|
| 评价项目名称:<br>项目年度:                | 全 部<br>Q. 查询 |      |      | 项目类型:<br>项目学期: | 请选择<br>全 部 | Ŧ    |    |
| 评价项目名称                          | 项目类型         | 评价年度 | 项目学期 | 项目进度           | 结束时间       | 项目说明 | 进入 |
| test1009                        | 教学评价         | 2012 | 春    | 进行中            | 2012-10-31 |      | ٢  |
| 测试1008                          | 教师教学评价       | 2012 | 春    | 进行中            | 2012-11-10 |      | ٢  |
| 共 <mark>2条,1/1</mark> 页 每页显示 10 | 设置 《《 《 》 >> | 跳转   |      |                |            |      |    |

## 图 1-3 评价项目

四、默认显示进行中的项目,查询评价项目,符合条件的评价项目显示在下 方列表中。点击"进入"图标,页面显示该项目下的评价对象列表,如图 1-4 所 示。

| 一 进行中的                        | 的项目 已结束或暂   | 停中的项目       |        |    |      |      |      |
|-------------------------------|-------------|-------------|--------|----|------|------|------|
| 评价项目名称:tes                    | st1009      |             |        |    |      |      |      |
| 教师姓名                          | 教师号         | 课程名称        | 课程号    | 序号 | 指标体系 | 评价状态 | 参与评价 |
| 宋慈安                           | 1981003     | 矿产勘查学B      | 346910 | 1  | 0925 | 未评价  | =    |
| 共 <mark>21条,1 / 21</mark> 页 年 | 再页显示 1 设置 < | 《12345》》 跳转 |        |    |      |      | 返回   |

### 图 1-4 查看评价对象

点击评价对象所对应的"参与评价"图标三,进入评价页面,图1-5。

| ○ 教师教学调查指标体系          |
|-----------------------|
| ✓ 1 本门课程是否已经可以达到精品课标准 |
| 町以吧                   |
| ◎ 差不多吧                |
| ● 你觉得呢?               |
| ● 其他                  |
| ✔ 2   觉得本门课是否符合儒求     |
| (e) 符合                |
| E 比較符合     E          |
| ⑥ 不很符合                |
| ◎ 大不符合了               |
| ✓ 3 对教师的综合评价          |
| © A                   |
| © B                   |
| © c                   |
| © D                   |
| © E                   |
| 主: " ✔ "为必答题          |
| 保存 提交 关闭              |

### 图 1-5 参与评价

题号前有"v"的为必答题,如果不填写,则无法提交,系统会给出提示, 但可以保存。题目有评价标准的,显示"评价标准"图标,鼠标滑过可查看,题目 没有评价标准的,则不显示。 在对所有指标项进行评价后可以选择保存或提交评价结果,点击"保存"按 钮后,该主体的评价状态为"评价中",在评价结束前可以进行修改,该结果不 计入统计结果中;点击"提交"按钮后,则不能更改评价结果,该评价主体的评 价状态为"已评价"。

五、不参评申请

○ 提交不参评申请

学生因教师未上某门课程或本人未选某门课程,可在系统提出申请并附详细 情况说明提交审核,开课学院(系、部)审核通过之后即可不参与该门课程的教 师教学评价。点击"提交不参评申请按钮"(图 1-6 中红圈所示)

| 进行中国       | 的项目 已结   | 束或暂停中的项目      |       |    |            |      |      |         |
|------------|----------|---------------|-------|----|------------|------|------|---------|
| 评价项目名称:20  | 012秋学生评教 |               |       |    |            |      |      |         |
| 教师姓名       | 教师号      | 课程名称          | 课程号   | 序号 | 评价指标/问卷    | 评价状态 | 参与评价 | 提交不参评申请 |
| ALC: NORTH |          | 植物学实验         | 12147 | 24 | 学生评教一实验课指标 | 未评价  | 8    |         |
| 90 I.L     |          | 一一個的10年 2 一下。 |       |    |            |      | -    |         |

图 1-6 不参评申请

如图选择不参评理由,填写详细的补充理由并提交申请,等待审核,审核通过则可不参与本次评教,审核不通过则需参与本次教学评价。

| 课程:         | 植物学实验                                                                        | 课程号: | 12147 |
|-------------|------------------------------------------------------------------------------|------|-------|
| 姓名:         |                                                                              | 学号:  |       |
| 院系:         | 农学院                                                                          | 专业:  | 农学    |
| 年级:         | 2012级                                                                        |      |       |
| 不参评理由:      | <ul> <li>○ 该教师没有上过该门课程</li> <li>○ 我没有选过该门课程</li> <li>○ 其他,请注明详细理由</li> </ul> |      |       |
| 不参评理由补<br>充 |                                                                              |      |       |
|             |                                                                              | 提交关闭 |       |

图 1-7 不参评理由

# 教师用户:

一、限制参评申请

教师因个别学生缺课次数过多或确有其他不宜参与本次教学评价的理由,可 在系统中提出申请并附详细情况说明提交审核,学院(系、部)审核通过之后学 生将不参与本次教师教学评价。

点击左侧的"我的评教结果",右侧操作区出现如下界面。

| ○ 查看评价关系       |             |             |                      |                   |              |                |                |      |      |        |
|----------------|-------------|-------------|----------------------|-------------------|--------------|----------------|----------------|------|------|--------|
| 评价学年:<br>评价对象: | 2012        | 005046)     | 评价学期:<br>课程·         | 春<br>影如苏语欣赏¥(512) | 80)          | 评价项目:<br>浬c号·  | 教师教学评价2        | 所属项  | 目类别: | 教师教学评价 |
| 证()///3家、      | *           | (c) (i = 0) | 5. FE                | 老小                | 在43          | жлт <b>э</b> . | 「              | 评价开本 | 旦不限制 | テエ     |
| 秦明文(31004      | ↓<br>15105) | 材料科学与:      | <sup>示</sup><br>工程学院 | 高分子材料与工程          | =x<br>2010≰∄ | 体育课教的          | 小中示<br>中质量评价指标 | 未评价  | 否    |        |
|                |             |             |                      |                   |              |                |                |      |      |        |

## 图 1-8 查看评价关系

教师可以提出限制某一评价主体参评,点击上图"提交限制申请",如审核 通过后,被限制主体不能参评。